1. Регистрация учетной записи Нажимаем кнопку CONTENT на ПДУ телевизора и выбираем меню Internet@TV

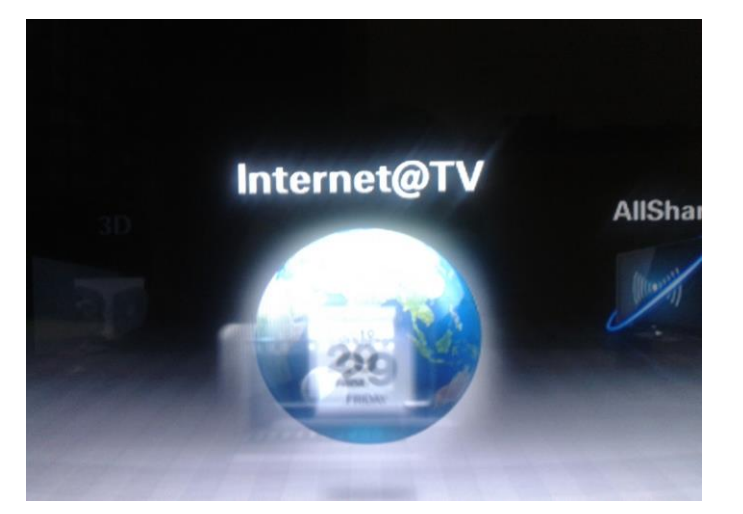

### В появившемся окне выбираем пункт Настройки

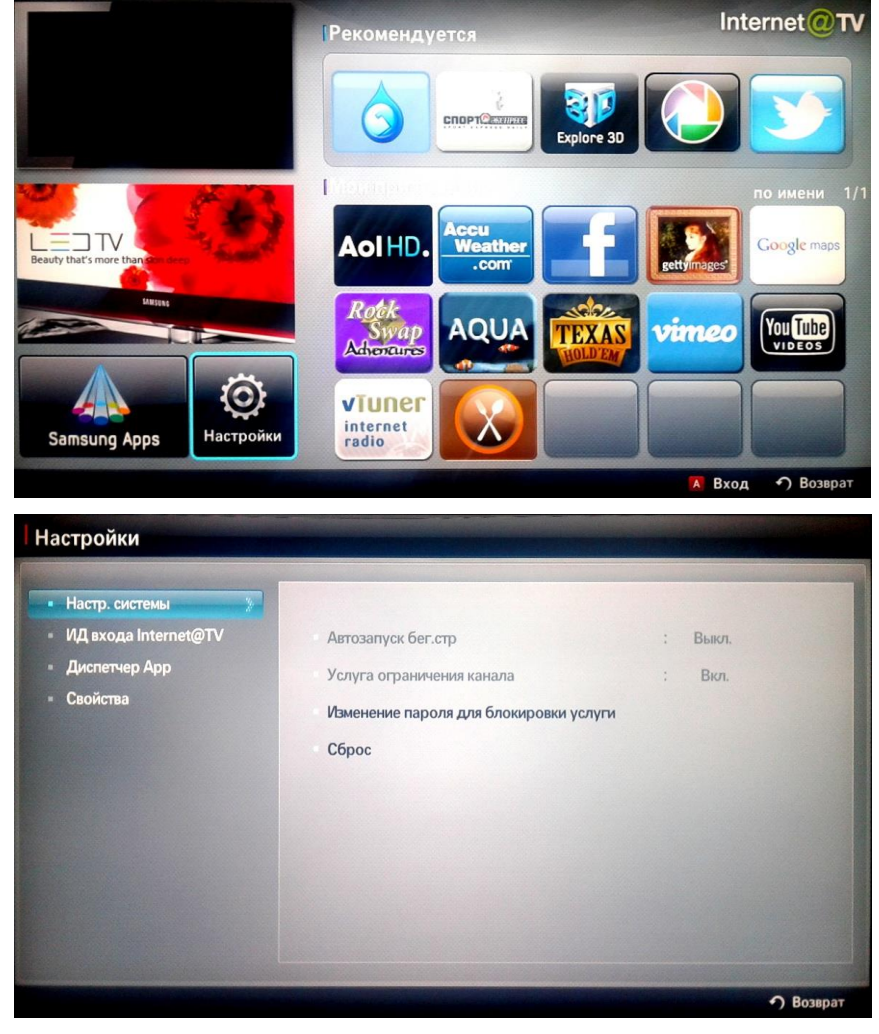

выбираем подменю ИД входа Internet@TV

| Настр. системы         |           |  |  |
|------------------------|-----------|--|--|
| • ИД входа Internet@TV | • Создать |  |  |
| Диспетчер Арр          | Диспетчер |  |  |
| Свойства               |           |  |  |
|                        |           |  |  |
|                        |           |  |  |
|                        |           |  |  |
|                        |           |  |  |
|                        |           |  |  |
|                        |           |  |  |
|                        |           |  |  |
|                        |           |  |  |

# нажимаем кнопку Создать. Ввод данных осуществляется с помощью экранной клавиатуры

| Нажмите кнопку D для выбора слова. 1/1              |                       |          | 1 11900           |
|-----------------------------------------------------|-----------------------|----------|-------------------|
| develop +                                           | 1                     | 2<br>abc | 3<br>def          |
| Создать ИД входа                                    | 4<br>ghi              | 5<br>jkl | 6<br>mno          |
|                                                     | 7<br>pqrs             | 8<br>tuv | 9<br>wxyz         |
| входа может содержать до 8 символов.                | ТТХ/МІХ<br>Сдвиг      | 0        | РRE-CH<br>Удалить |
| develop                                             | T9 ab Ab   AB   1   🔦 |          |                   |
| B Метод ввода 🖵 Язык : English<br>다 Выбор 🥎 Возврат |                       |          | ык : English      |

Создаем идентификатор входа develop (название идентификатора только develop!!!). Далее вводим пароль

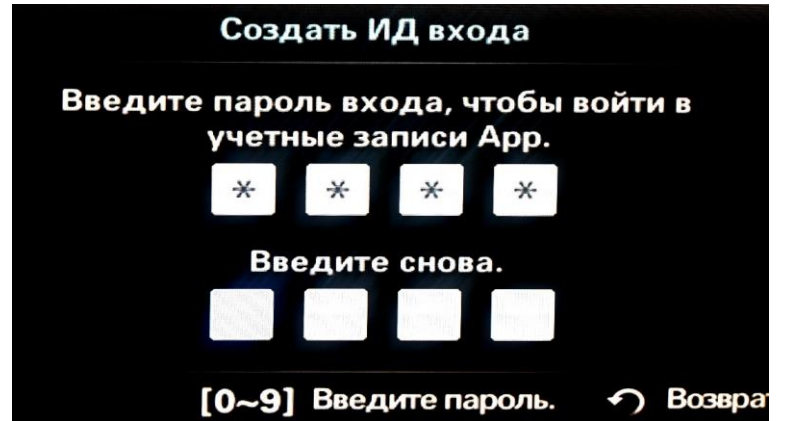

Пароль, чтобы войти в учетные записи Арр: любой

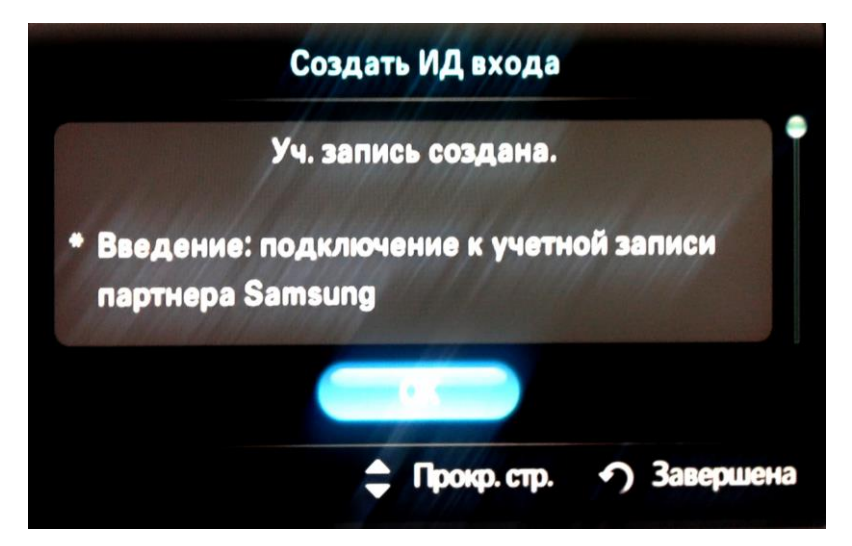

Учетная запись создана, подверждаем кнопкой OK и выходим кнопкой RETURN

# 2. Выбор учетной записи

В меню Internet @TV телевизора нажимаем кнопку А ПДУ и в появившемся окне «Вход» выбираем созданную учетную запись develop, вводим пароль и нажимаем кнопку А Создать.

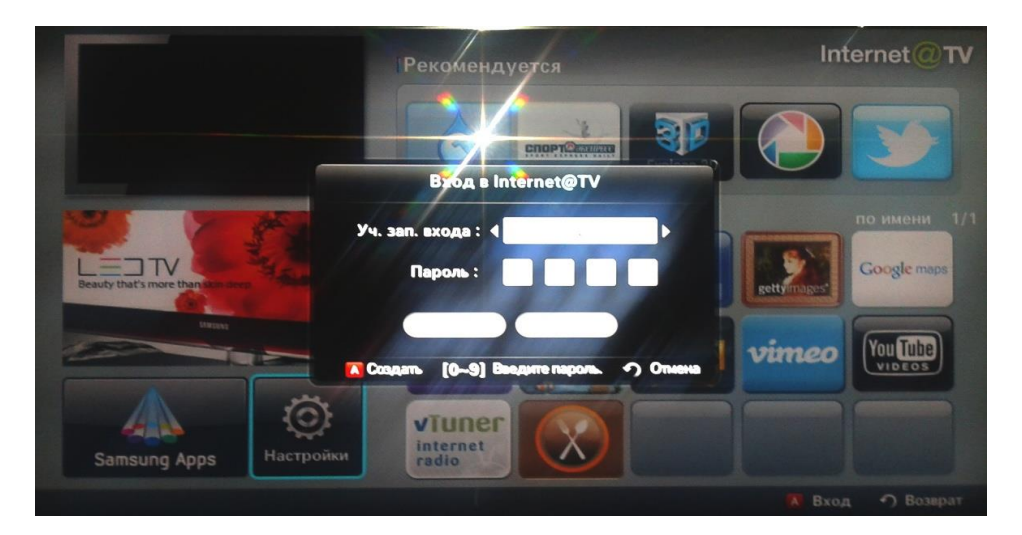

В меню Internet@TV телевизора появится изображение учетной записи develop

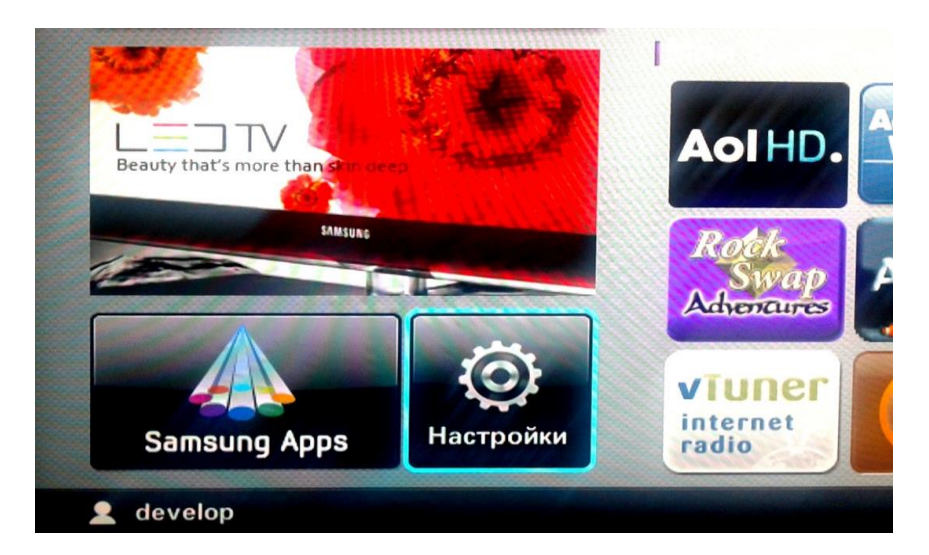

## **3.** Настройка синхронизации с TENET-TV

В меню Internet@TV телевизора выбираем Настройки и в появившемся окне выбираем подменю Разработка, и Настройка IP-адреса серв.

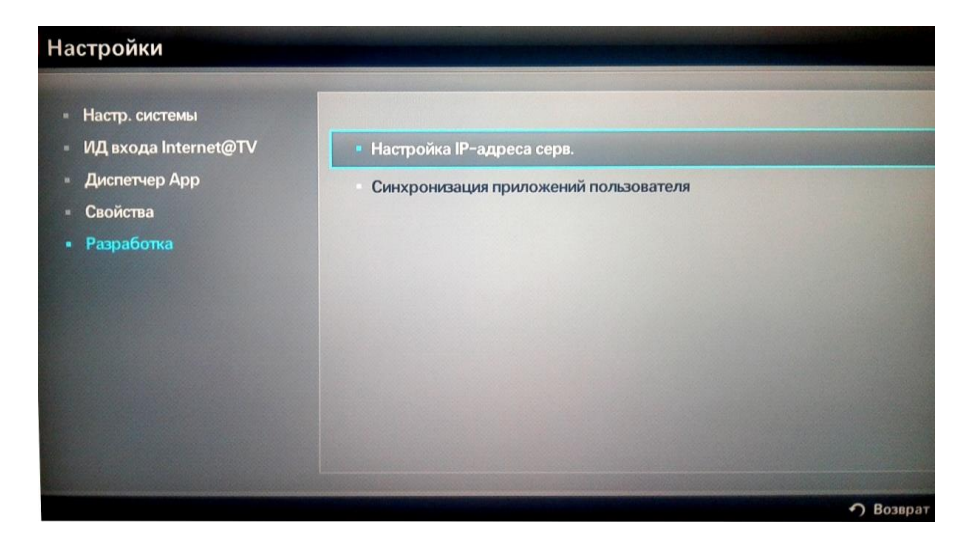

Вводим ІР-адрес для синхронизации: 195.138.78.77

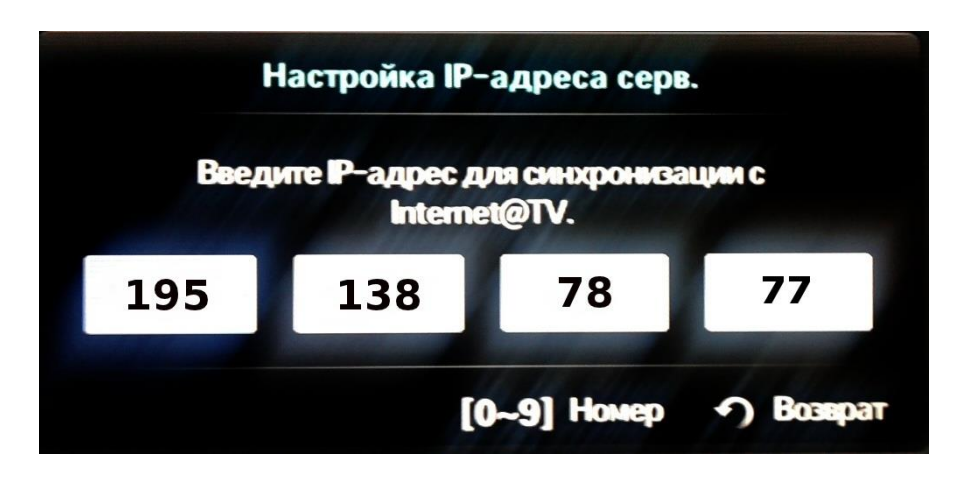

подтверждаем и выбираем пункт Синхронизация приложений пользователя.

| <ul> <li>Настр. системы</li> <li>ИД входа Internet@TV</li> <li>Диспетчер Арр</li> </ul> | <ul> <li>Настройка IP-адреса серв.</li> <li>Синхронизация приложений пользователя</li> </ul> |
|-----------------------------------------------------------------------------------------|----------------------------------------------------------------------------------------------|
| - Свойства                                                                              |                                                                                              |
| • Разработка                                                                            |                                                                                              |
|                                                                                         | 4                                                                                            |

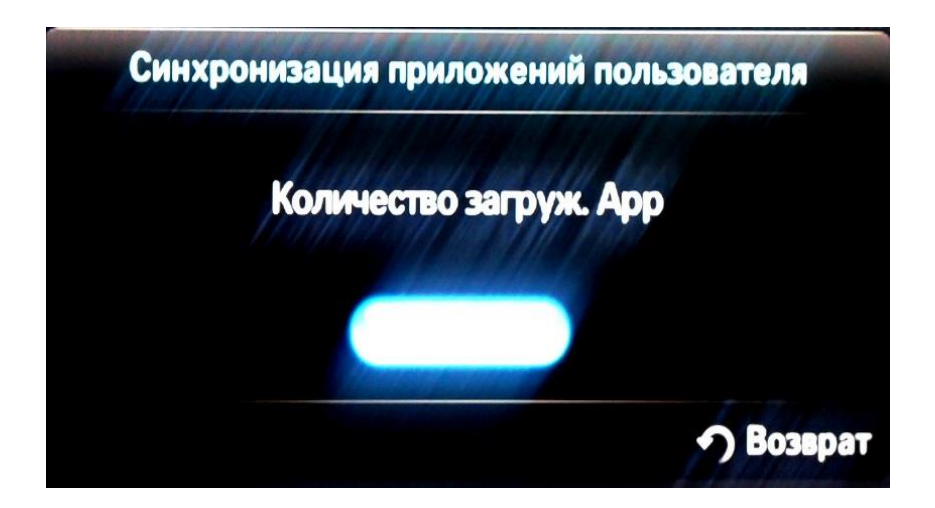

После успешной синхронизации на экране должно появится сообщение, подтверждающее об успешном добавлении нового приложения TENET.TV

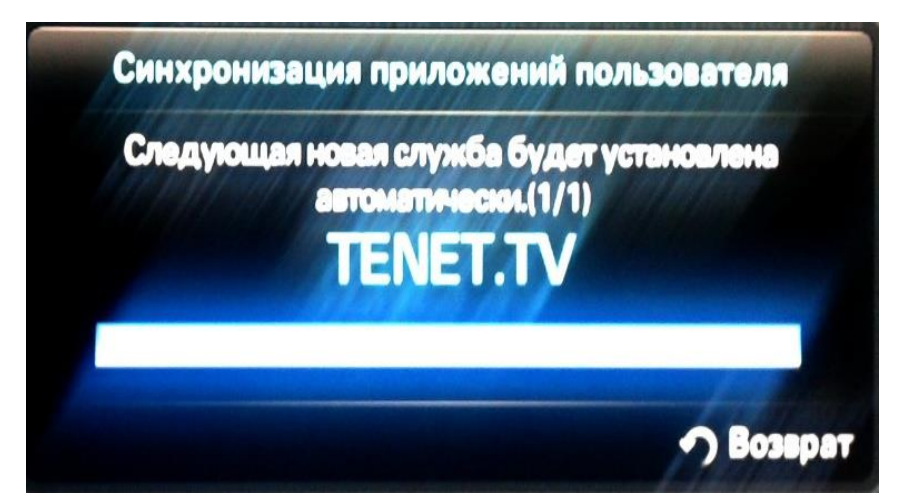

Выходим кнопкой **RETURN** ПДУ телевизора. В меню Internet@TV появится виджет TENET-TV.

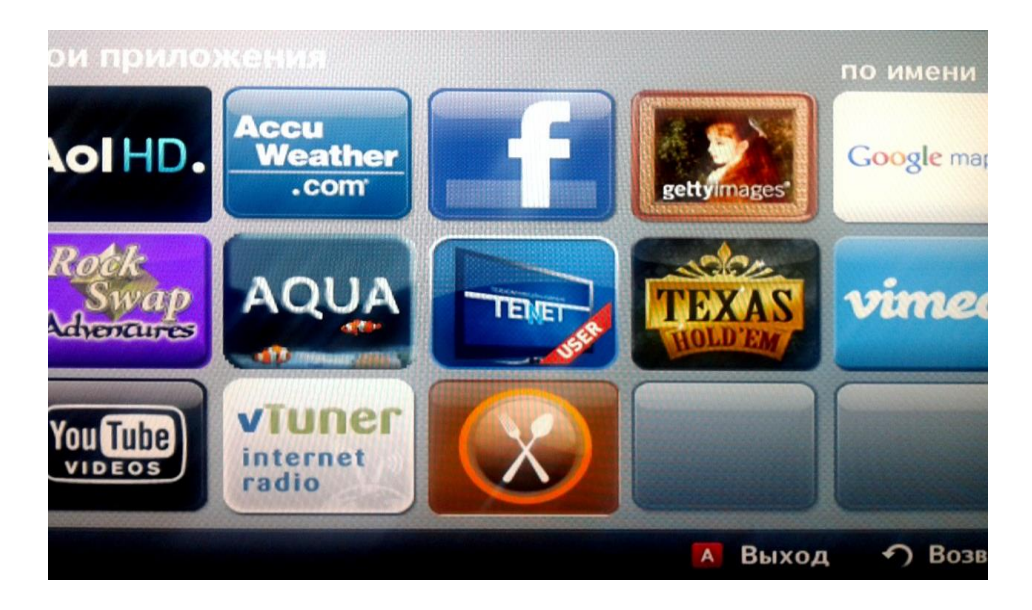